## Membership Sign-Up:

Here are the steps to sign up for a membership using the new Odyssey of the Mind system.

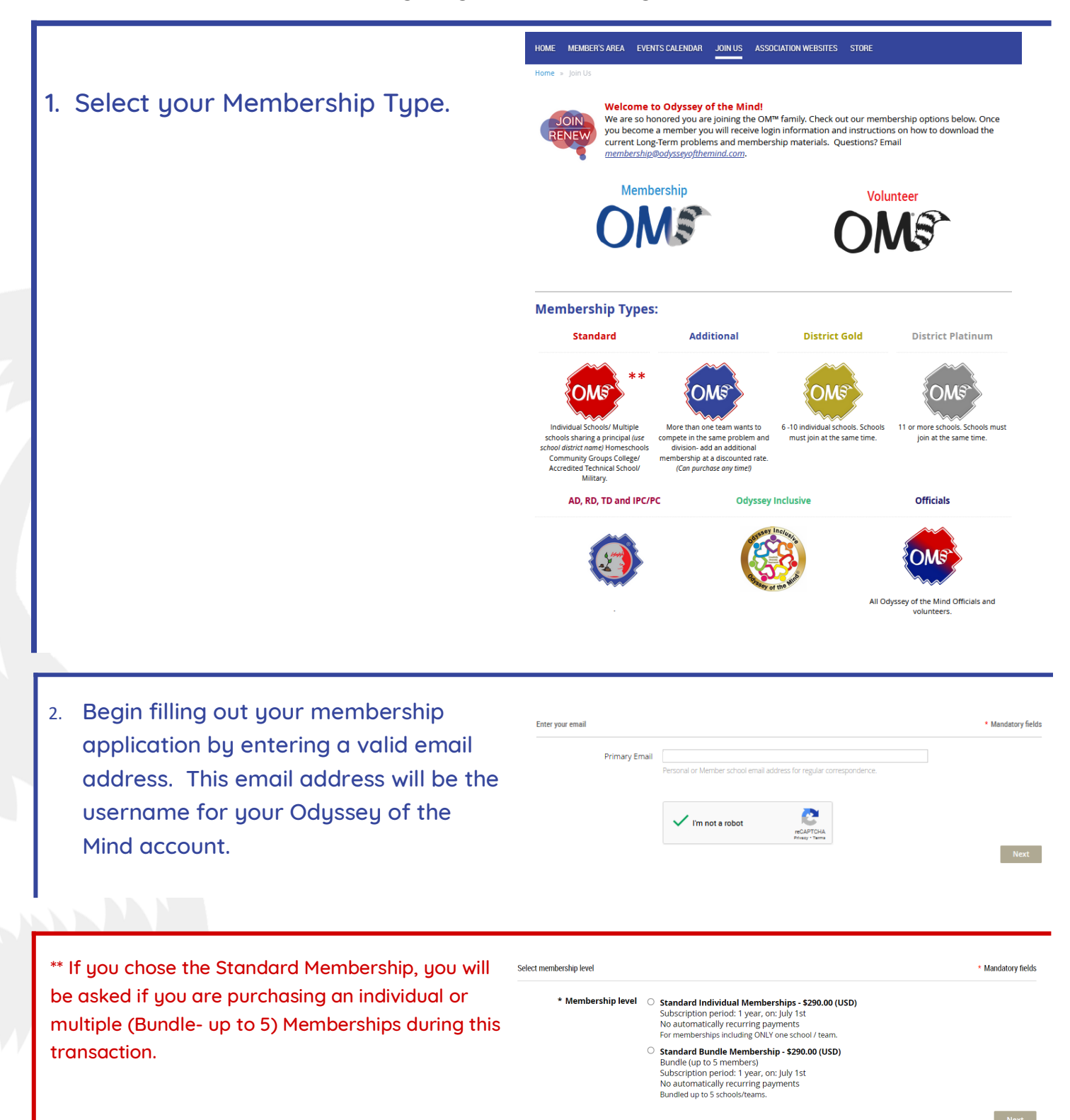

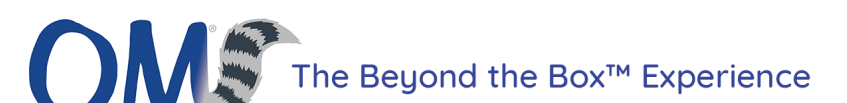

| 3. Fill out your first membership's |                                                          | Fill in application form |                                                                                           | * Mandatory fi |
|-------------------------------------|----------------------------------------------------------|--------------------------|-------------------------------------------------------------------------------------------|----------------|
|                                     | information and the contact information for that school/ | School/Organization      | OdysseyHQ<br>Enter your Association State/Country                                         |                |
|                                     | organization.                                            | Contact First name       | OMER                                                                                      |                |
|                                     |                                                          | Contact Last name        | OMER                                                                                      |                |
|                                     |                                                          | Address 1                | 406 Ganttown Road                                                                         |                |
|                                     |                                                          | Address 2                |                                                                                           |                |
|                                     |                                                          | City/Town                | Sewell                                                                                    | ]              |
|                                     |                                                          | State                    | N                                                                                         | ,              |
|                                     |                                                          | County (US)              | Gloucester                                                                                |                |
|                                     |                                                          | Postal Code              | 08080                                                                                     |                |
|                                     |                                                          | Primary Email            | ootm.dana@gmail.com<br>Personal or Member school email address for reaular correspondence | 1              |
|                                     |                                                          | Contact Country          | United States                                                                             |                |
|                                     |                                                          | Primary Phone            | (856) 256-2797<br>Cell or Desk Phone #                                                    | ]              |
|                                     |                                                          |                          | (Cell phone preferred - Desk / Home phone only if you prefer not to share cell phone #    |                |

| 4. | Enter your Association* | and |
|----|-------------------------|-----|
|    | Role**.                 |     |

\*An Association is the state or country that your school/ organization is located. Domestic organizations are defined by State; International Associations are defined by country.

\*\* If you are not a volunteer and you are the school/organization contact for Odyssey of the Mind, please fill in "None".

## Association and Location

| Association (abbrev) | NJ                   | v |
|----------------------|----------------------|---|
|                      |                      |   |
| Assoc. Region        |                      |   |
|                      | lf known.            |   |
|                      |                      |   |
| US-based Association | O No                 |   |
|                      | ● Yes                |   |
|                      |                      |   |
| Association Role     | None                 |   |
|                      | Association Director |   |
|                      | Tournament Director  |   |
|                      | Problem Captain      |   |
|                      | Board Member         |   |
|                      | Regional Director    |   |

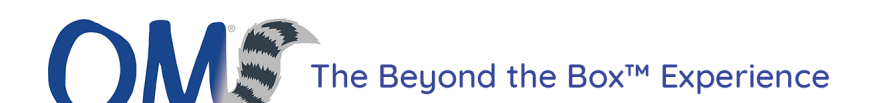

 Enter the number of school/organization(s)\* and their information.

\*This application is for one school/ organization. **If you are signing up ONE school/organization, leave blank.** If you would like to sign up more than one school/organization, tell us the number of additional applications you need. Example, if you are signing up 5 schools/ organizations, enter the number 4 as they are the additional applications needed.

| Number of Schools: Standard | x \$290.00 (USD) = \$0.00 (USD)<br>If no additional schools/organizations are needed, leave blank<br>Standard Memberships needed in addition to the above entered membership, Qky 1.4<br>The above membership entered is already included in your membership count. |                                 |
|-----------------------------|----------------------------------------------------------------------------------------------------|---------------------------------|
| * School/Organization Type  | ~~~~~~~~~~~~~~~~~~~~~~~~~~~~~~~~~~~~~~                                                                                                    |                                 |
| Additional Memberships      | x \$190.00 (USD) = \$0.00 (USD)<br>More than one team wants to compete in the same problem and division- add an additionrate.                                                                                                    | onal membership at a discounted |
| Membership Number           | If known, please insert Member Number(s) from previous system.<br>You can skip this if you are a new member or if you don't know.<br>If multiple, please separate with commas.                                                                                      |                                 |
| Grade Levels                | Please notate the grade levels your school offers.                                                                                                    |                                 |
| *Membership Role            | None District/Multi-School Billing Contact District/Multi-School Coordinator School Organization Coordinator School Organization Billing Contact                                                                                                    |                                 |
| *Organization Address 1     | Address information for billing/shipping<br>Only complete if responsible for purchase and/or invoice payments.                                                                                                    |                                 |
| Organization Address 2      |                                                                                                    |                                 |

Manahan Infa

\*\* If you chose the Standard Individual Membership and would like to purchase Additional Memberships at this time, use this section to purchase additional memberships. Additional Memberships are for teams that are from the same division that are solving the same problem.

| lember Info               |                                                                                                    |
|---------------------------|----------------------------------------------------------------------------------------------------|
| *School/Organization Type | ~ ~                                                                                                    |
| Additional Memberships    | x \$190.00 (USD) = \$0.00 (USD)                                                                                                   |
|                           | More than one team wants to compete in the same problem and division- add an additional membership at a<br>discounted rate.       |
| Membership Number         |                                                                                                    |
|                           | if known, please insert Member Number(s) from previous system.<br>You can skip this if you are a new member or if you don't know. |
|                           | If multiple, please separate with commas.                                                                                         |
| Grade Levels              |                                                                                                    |
|                           | Please notate the grade levels your school offers.                                                                                |
| * Membership Role         | News                                                                                                    |

 Do you need to submit a Purchase Order? Check "Yes" and if you have a PO file, click the "Choose File" button
 If you are paying by credit card, check "No".

CLICK NEXT.

## Payment Info \* Do you need to submit a PO? Wes No If yes, please submit here: Choose files You can upload up to 20 files. Each file should be less than 20 MB. PO Number Only whole numbers are accepted. Cancel Back

The Beyond the Box™ Experience

| Image: Seview and confirm         Level       Standard Individual Membership - \$290.00 (USD)         Bundle (up to 5 members)       Subscription period: 1 year, on: July 1st         No automatically recurring payments       No automatically recurring payments         Total amount       \$290.00 (USD)         Image: Seview and Confirm       Image: Seview and Seview and Seview |  |  |
|----------------------------------------------------------------------------------------------------|--|--|
| Ved         S       My profile                                                                                                    |  |  |
|                                                                                                    |  |  |
| Decision   Excision   Credit card payment     Credit card number*     Credit card number*     Imm*     Imm*   <                                                                                                    |  |  |
|                                                                                                    |  |  |

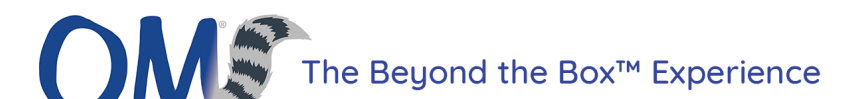

| 9. | If you are purchas-<br>ing multiple Mem-                           | Membership details |                                                                                                    |
|----|--------------------------------------------------------------------|--------------------|----------------------------------------------------------------------------------------------------|
|    | berships at this time,<br>you can add their in-<br>formation here: | Membership level   | <b>Standard Bundle Membership - \$290.00 (USD)</b><br>Bundle (up to 5 members)<br>Subscription period: 1 year, on: July 1st<br>No automatically recurring payments |
|    | Bundled/Additional                                                 | Membership status  | Active                                                                                                    |
|    | Memberships will au-                                               | Member since       | 19 Aug 2024                                                                                                    |
|    | tomatically populate                                               | Renewal due on     | 1 Jul 2025                                                                                                    |
|    | here.                                                              |                    | Renew to 1 Jul 2026                                                                                                    |
|    |                                                                    | Bundle summary —   |                                                                                                    |
|    |                                                                    | Bundle limit       | 5                                                                                                    |
|    |                                                                    | Used so far        | 2                                                                                                    |
|    |                                                                    | Your members       | Your Membership Name                                                                                                    |
|    |                                                                    |                    | Add member                                                                                                    |

- 10. Once your membership is approved, you will receive a welcome email with getting started steps.
- If you purchased memberships for more than one school/organization, you will be able to add additional member information in your Odyssey of the Mind account.

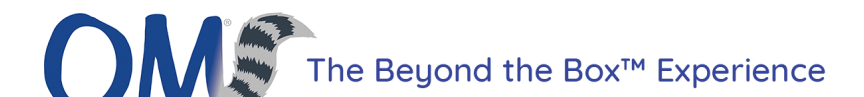